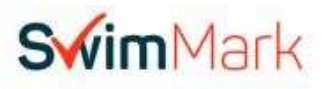

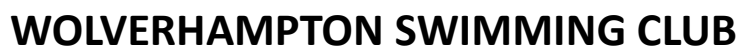

Founded 1876 (Affiliated to Staffordshire ASA & Swim England West Midlands)

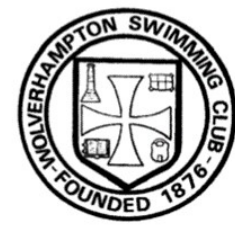

# A GUIDE TO... ONLINE MEMBERSHIP REGISTRATION USING TEAMUNIFY

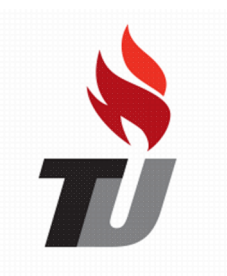

Revised 01/01/2022

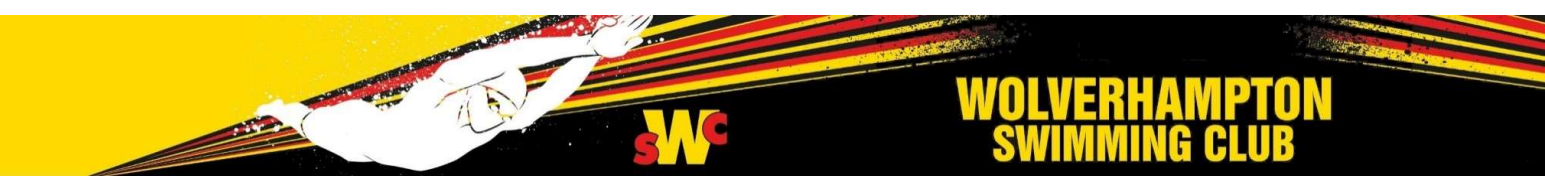

#### **FIND OUR NEW SITE**

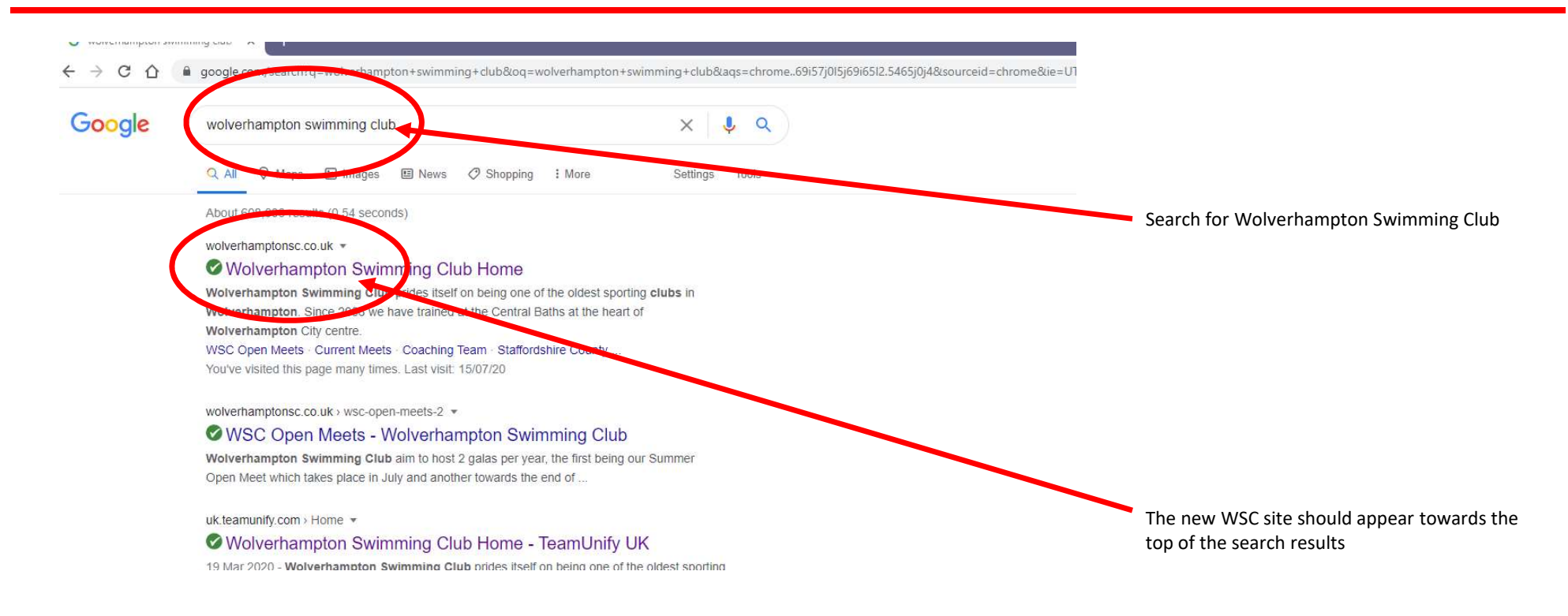

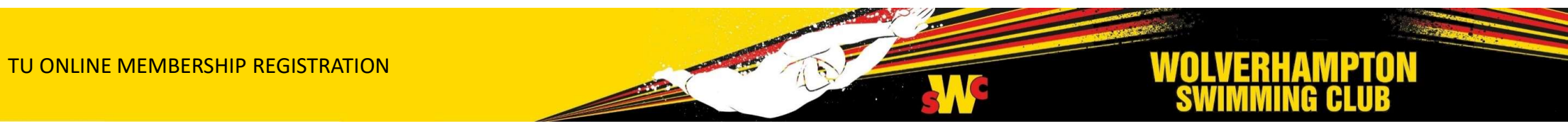

## WSC HOMEPAGE

| Wolverhampton Swimming Club                                      |                                                                                                    |                                                               |
|------------------------------------------------------------------|----------------------------------------------------------------------------------------------------|---------------------------------------------------------------|
| Image: Second system         Swim England         Swim Metabolic | ark je standard se standard se standard se standard se standard se standard se standard se standard se standard |                                                               |
| siv syr<br>and syr and                                           |                                                                                                    | Click ABOUT on the menu options                               |
| Home                                                             | About V News WSC Open Meets Events Useful Links Team Area V<br>Organisation                                     | <ul> <li>From the dropdown list, select MEMBERSHIP</li> </ul> |
|                                                                  | Club Welfare All Wot please                                                                                     |                                                               |
|                                                                  | Club Documents<br>Training Locations                                                                            |                                                               |
|                                                                  | Contact                                                                                                    |                                                               |

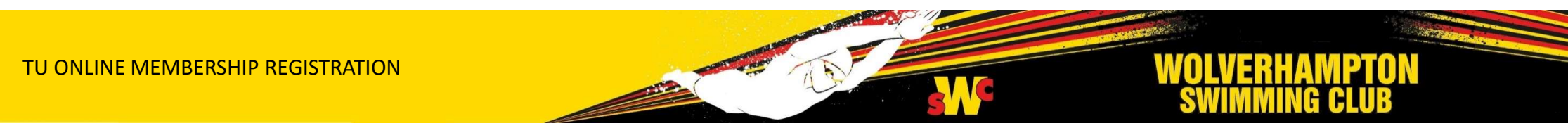

#### **MEMBERSHIP PAGE**

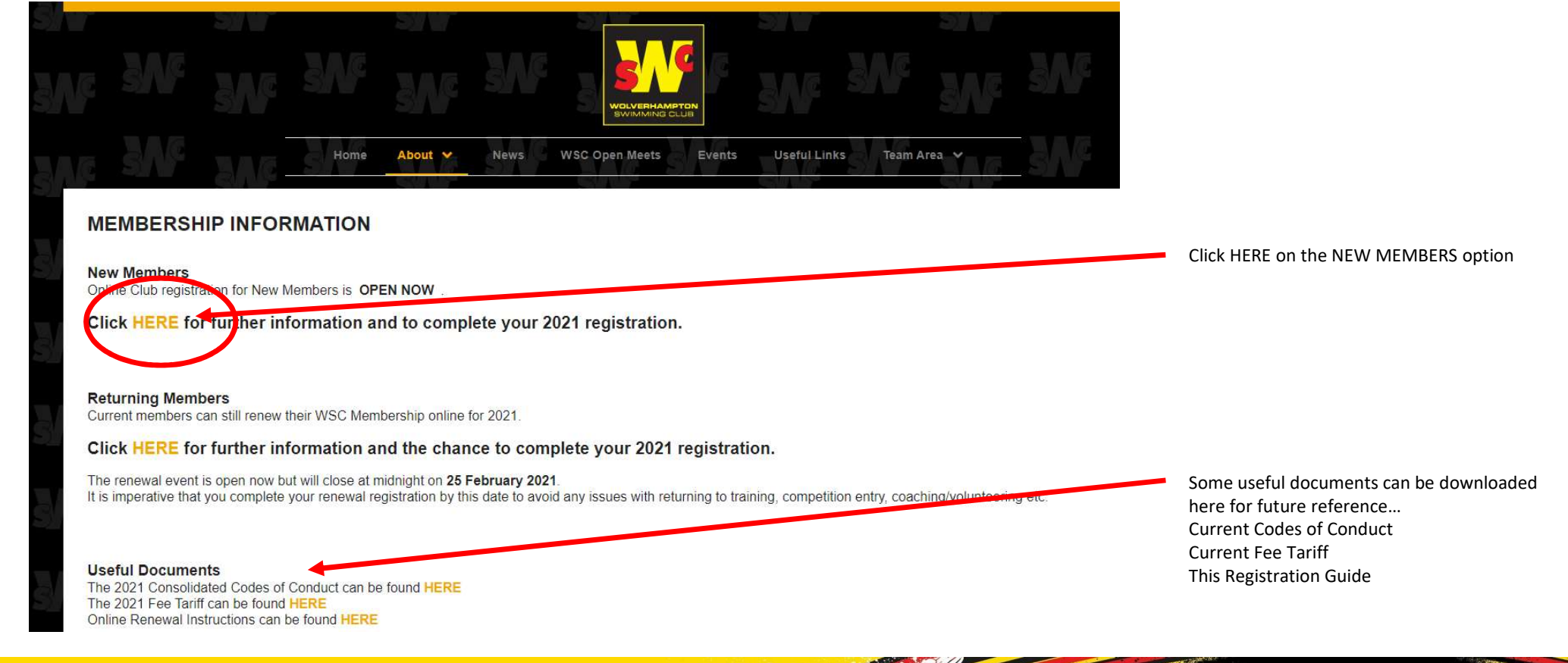

**TU ONLINE MEMBERSHIP REGISTRATION** 

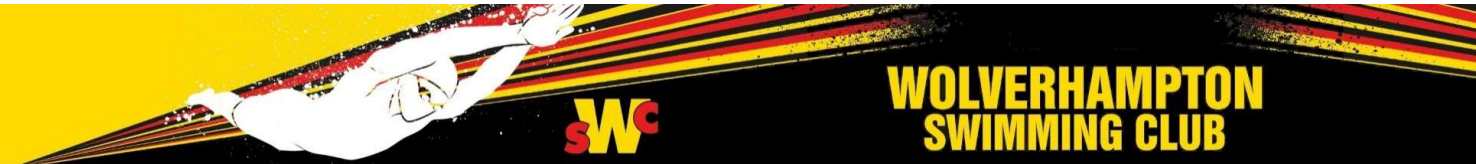

## **ONLINE REGISTRATION**

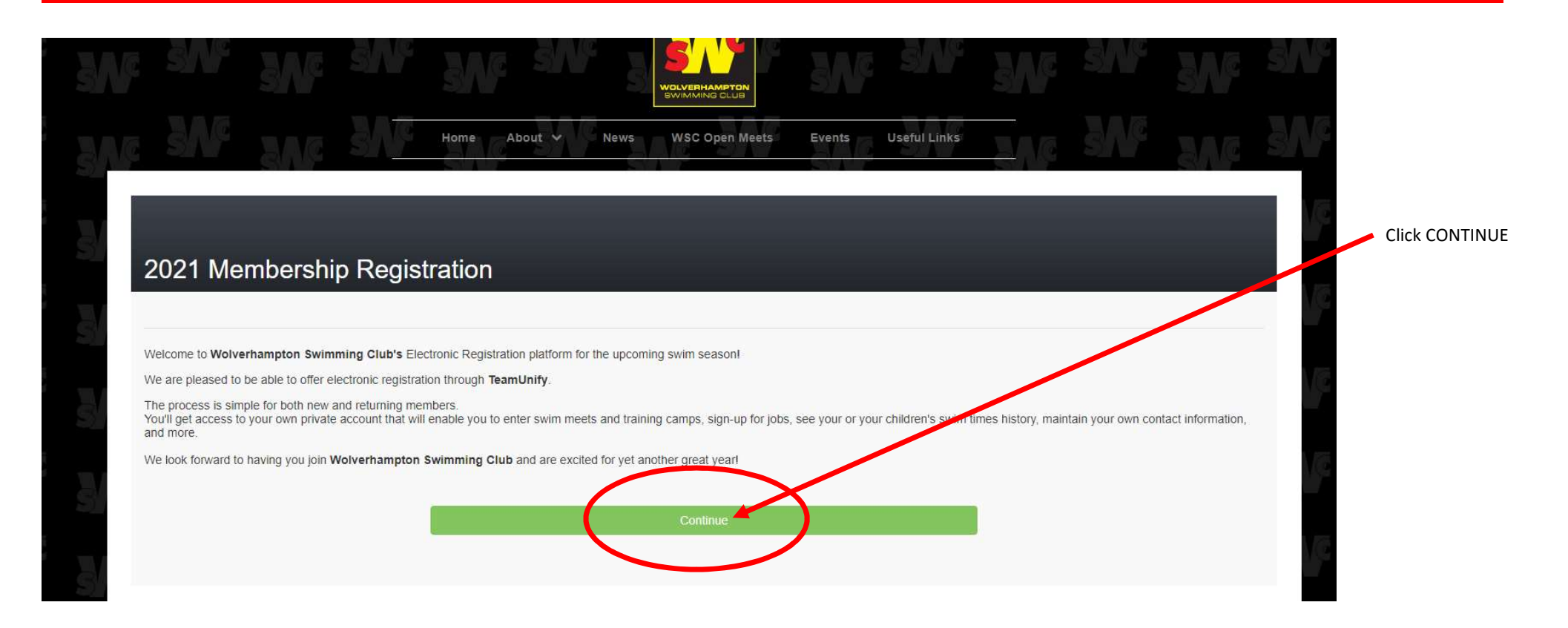

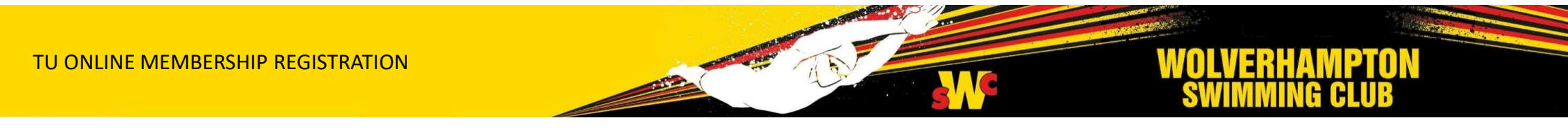

## **ONLINE REGISTRATION**

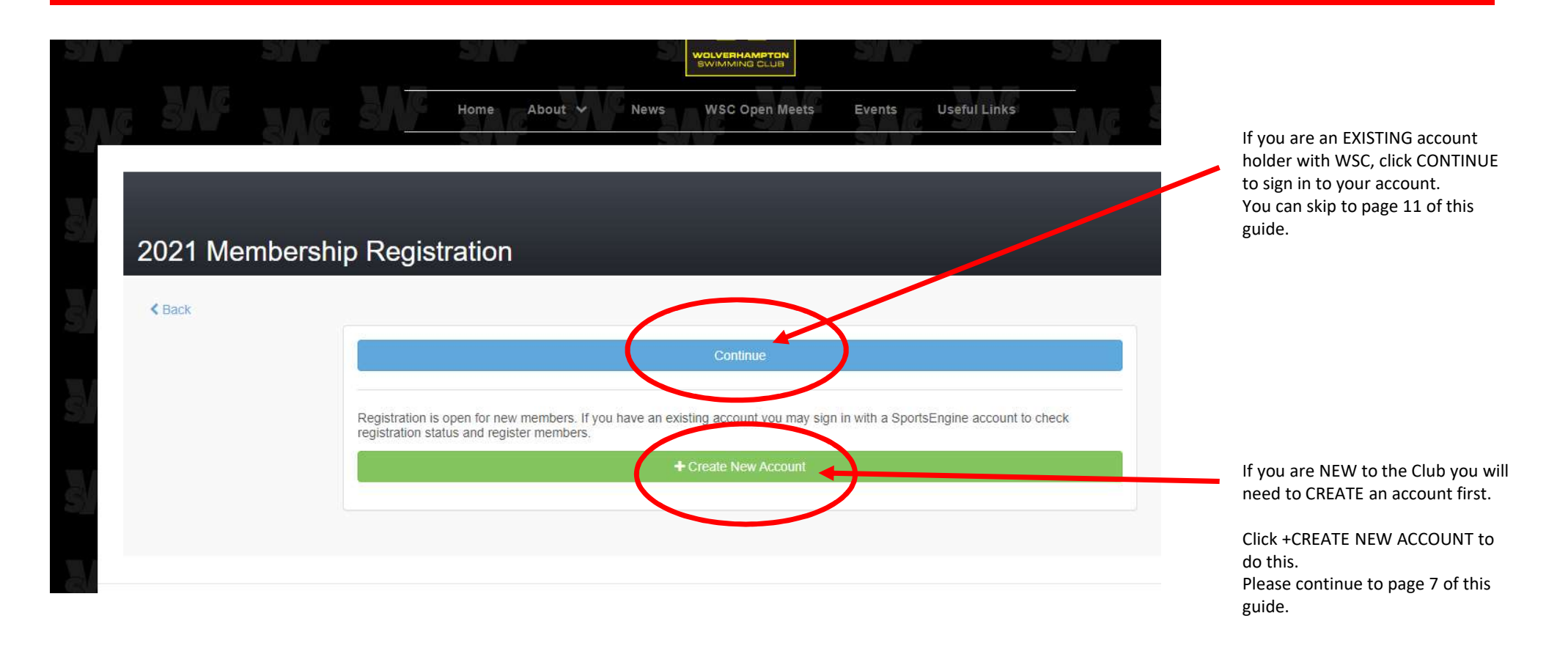

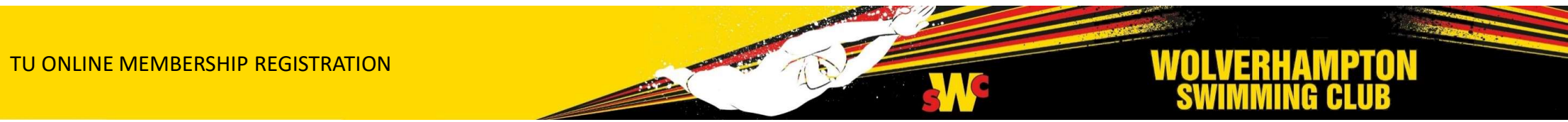

#### **CREATING A NEW ACCOUNT**

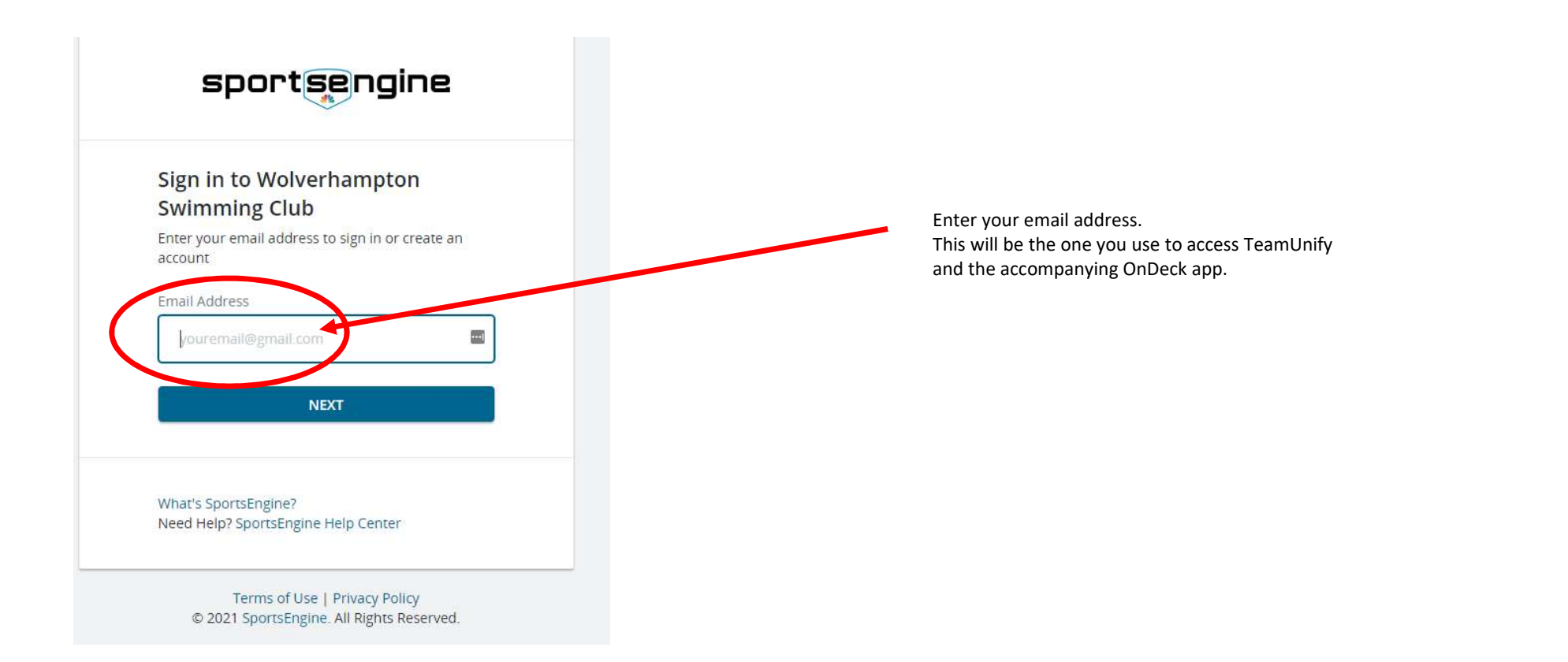

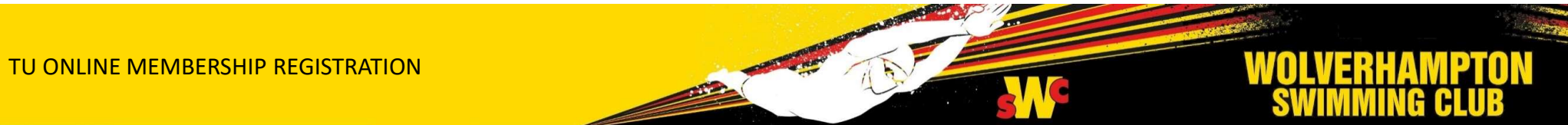

#### **CREATING A NEW ACCOUNT**

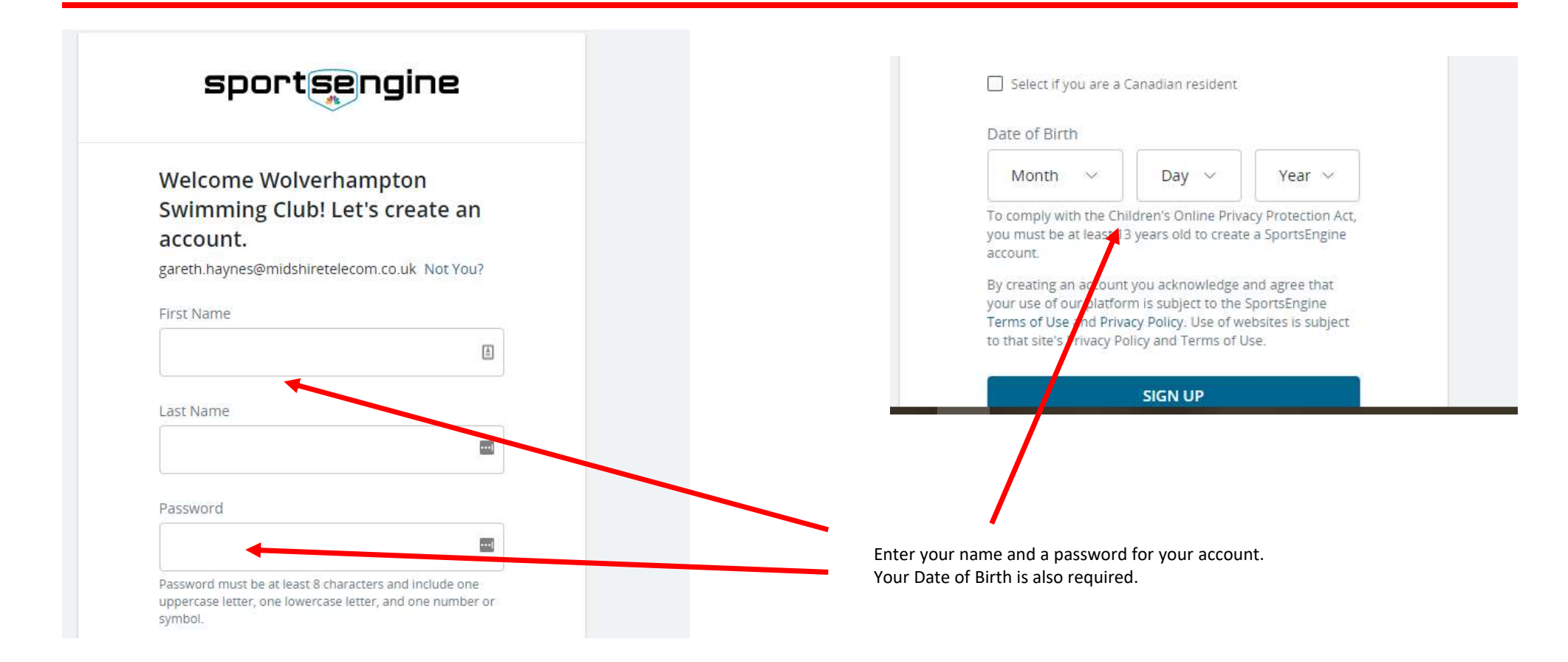

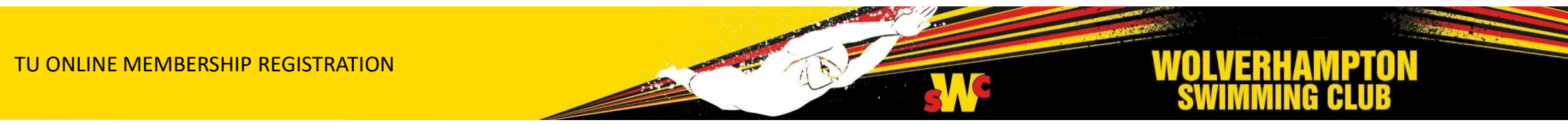

#### **ACCOUNT VERIFICATION**

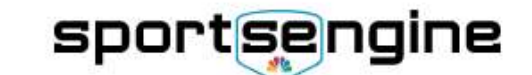

A verification link has been sent to

**RESEND VERIFICATION EMAIL** 

Terms of Use | Privacy Policy © 2021 SportsEngine. All Rights Reserved. An account verification email will be sent to the email address you supplied.

If you do not receive the email you can click the RESEND link to send the email again.

TU ONLINE MEMBERSHIP REGISTRATION

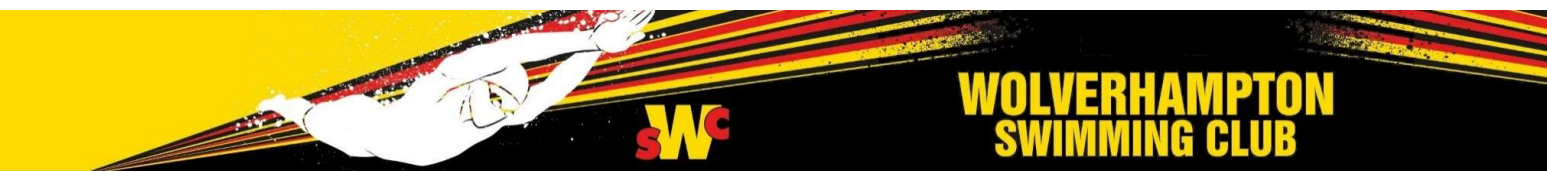

## **ACTIVATE YOUR ACCOUNT**

| From: SportsEngine < <u>no-reply@mailer-h.sportsengine.com</u> ><br>Date:<br>To:<br>Subject: Activate Your SportsEngine Account |                                                                                                    |
|----------------------------------------------------------------------------------------------------|----------------------------------------------------------------------------------------------------|
| sportsengine                                                                                                    |                                                                                                    |
| Hi<br>You're almost done! Click the button below to activate and begin using your SportsEngine                                  | Once you receive the ACTIVATION email, click on the ACTIVATION Email, click on the ACTIVATE MY ACCOUNT button. |
| Activate My Account                                                                                                    | This is important.                                                                                             |
| Didn't create this account? No problem. The information on record will be removed from our system after 72 hours.               | should sign in with the details you supplied when creating your account earlier.                               |
| For the love of sport, The SportsEngine Team                                                                                    |                                                                                                    |
| www.sportsengine.com                                                                                                    |                                                                                                    |
| Sign In * Terms of Use * Privacy Policy * Communication Preferences                                                             |                                                                                                    |

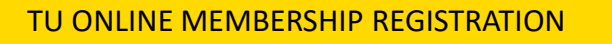

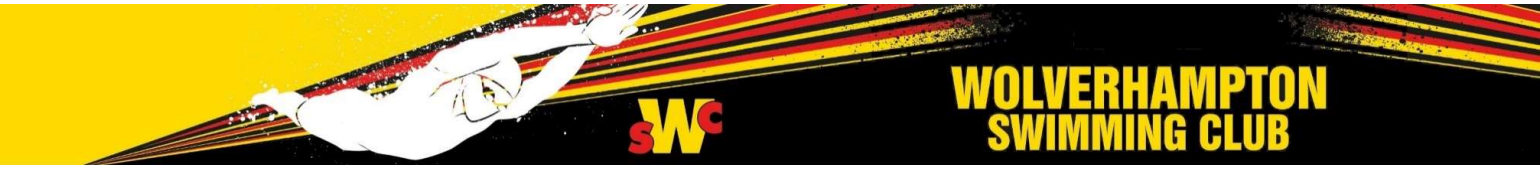

#### **SIGN IN**

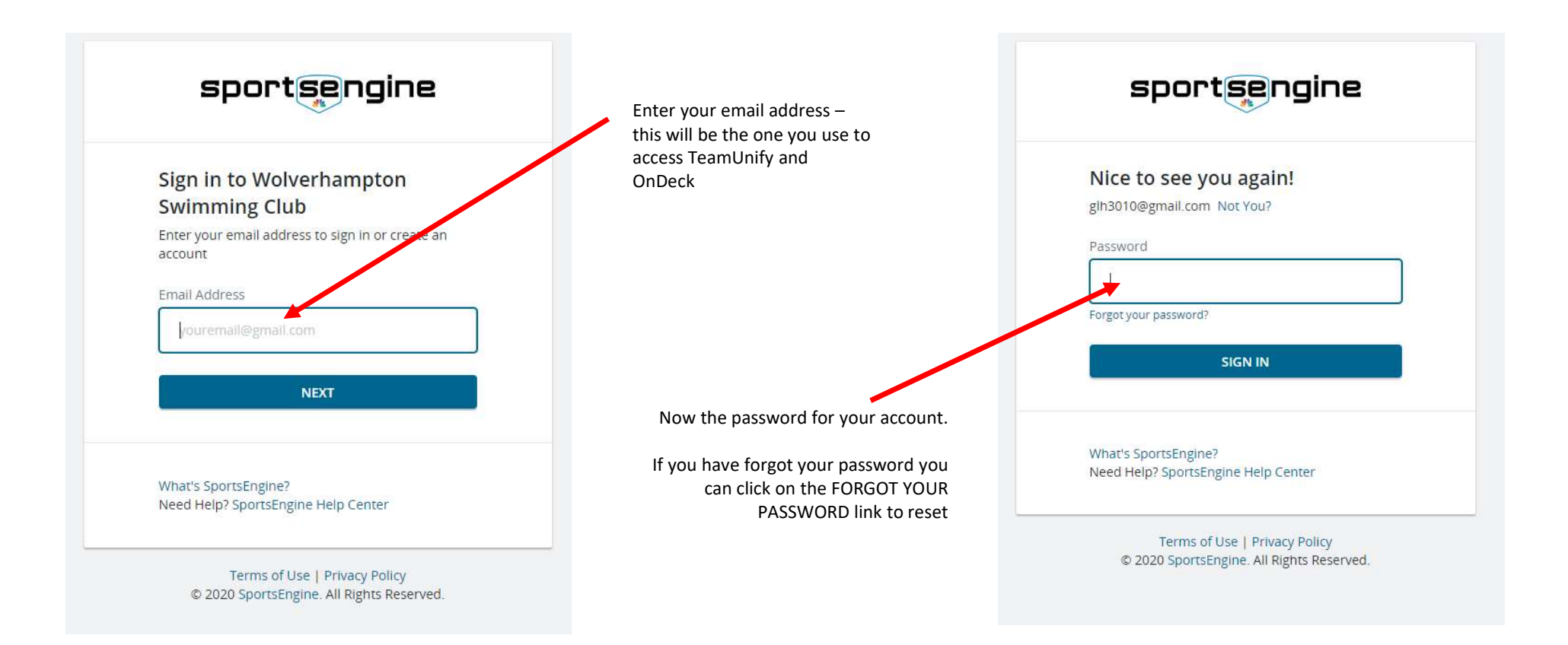

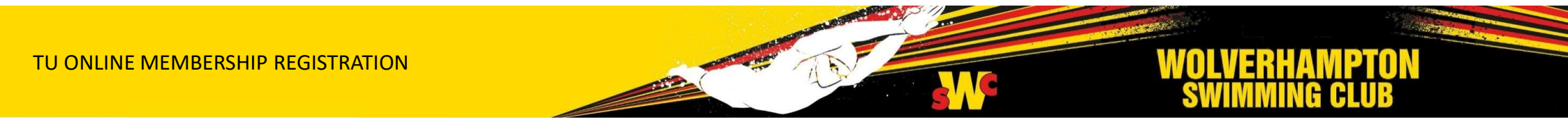

#### **ACCOUNT INFO**

| During account registration, you will have an opportunity to submit sensitive persona<br>provide your explicit consent to its processing by your club in relation to the services | information about club members you are registering (e.g., allergies<br>provided to you by the club. | ) or yourself. By submitting this information h |                                                                                                    |
|----------------------------------------------------------------------------------------------------|----------------------------------------------------------------------------------------------------|-------------------------------------------------|----------------------------------------------------------------------------------------------------|
| Please enter your account information for our records.                                                                                                    |                                                                                                    |                                                 |                                                                                                    |
| se Account Info                                                                                                    |                                                                                                    |                                                 |                                                                                                    |
| Sign-In Email                                                                                                    |                                                                                                    |                                                 | NEW ACCOUNTS                                                                                       |
| First Name                                                                                                    | Last Name                                                                                           |                                                 | If you have just created a new account, you will have to complete the required ACCOUNT INFO before |
| Alternate Email 1                                                                                                    | Alternate Email 2                                                                                   |                                                 | proceeding.                                                                                        |
| Billing Information                                                                                                    |                                                                                                    |                                                 |                                                                                                    |
| *Billing Address                                                                                                    |                                                                                                    |                                                 | EXISTING ACCOUNTS                                                                                  |
| Address 2                                                                                                    |                                                                                                    |                                                 | Please check your details and update as necessary.                                                 |
| "Billing City                                                                                                    | *County                                                                                             | *Postal Code                                    |                                                                                                    |
| "Home Phone                                                                                                    | Work/Mobile Phone                                                                                   |                                                 |                                                                                                    |
|                                                                                                    |                                                                                                    |                                                 |                                                                                                    |

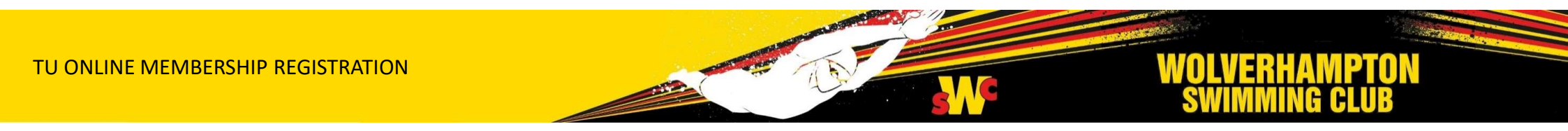

#### **ACCOUNT INFO**

| Work Phone         | Work Phone                                                                                                    |                                                     |
|--------------------|----------------------------------------------------------------------------------------------------|-----------------------------------------------------|
| Mobile Phone       | Mobile Phone                                                                                                    | Make sure you have supplied all emergency contacts. |
| Emergencies        |                                                                                                    |                                                     |
| *Emergency Contact | *Emergency Phone                                                                                                    |                                                     |
|                    |                                                                                                    |                                                     |
| Cancel             | Continue                                                                                                    |                                                     |
|                    |                                                                                                    |                                                     |
|                    | © Copyright SportsEngine, Inc. This website is powered by TeamUnify but is owned by and subject to the<br>Organization's privacy policy. | Then click the <b>Continue</b> button               |
|                    |                                                                                                    | when you are ready.                                 |

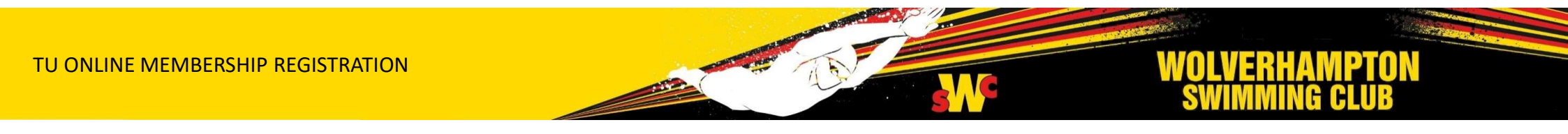

## **ONLINE REGISTRATION**

| lease check the known members associated with your account that you'd like to register.                                                                                                    | + Add Member                                               |
|----------------------------------------------------------------------------------------------------|------------------------------------------------------------|
| Submitted Registration IView Receipt                                                                                                    |                                                            |
| Existing Members                                                                                                    | Click the +ADDMEMBER<br>add a new member to yc<br>account. |
| hese are the existing Members associated with your Account. Please check the Members that you'd like to register. Certain fields are required before you can continue with the registration. | It could be a new SWIMM<br>VOLUNTEER or COMMIT             |
| + Add Member                                                                                                    | member.                                                    |

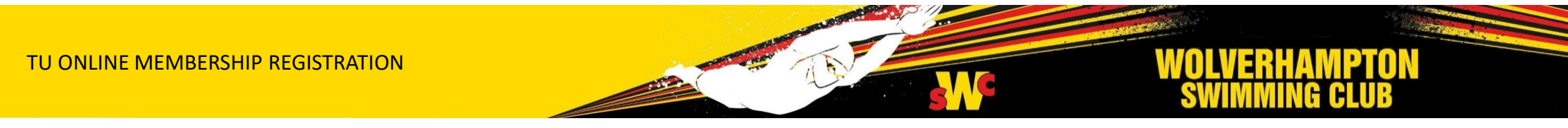

#### **NEW MEMBER DETAILS**

ΤU

|                                                                       |                                |                               | ×                     |                                                   |
|-----------------------------------------------------------------------|--------------------------------|-------------------------------|-----------------------|---------------------------------------------------|
| Legal First Name                                                      | /liddle Name                   | *Legal Last Name              | *Preferred First Name |                                                   |
|                                                                       |                                |                               |                       |                                                   |
|                                                                       | This member has no middle name |                               |                       |                                                   |
| Gender                                                                | lember's Mobile Phone Number   | *Date of Birth (Dominal VVVY) | Age (on 31/12/2021)   |                                                   |
| •                                                                     |                                |                               |                       |                                                   |
|                                                                       |                                |                               |                       |                                                   |
| shirt Size                                                            | rousers/Shorts Size            |                               |                       | Complete all details for the new MEMBER.          |
| ~                                                                     | ~                              |                               |                       | Remember to add any medical conditions            |
|                                                                       |                                |                               |                       | we may need to know about.                        |
| Physician Name                                                        |                                | *Physician Office Phone       |                       |                                                   |
|                                                                       |                                |                               |                       |                                                   |
| redication                                                            |                                |                               |                       | uropuown list.                                    |
|                                                                       |                                |                               |                       | Select one of the following groups as appropriate |
|                                                                       |                                |                               |                       | from the drondown list:                           |
| Location                                                              |                                |                               |                       |                                                   |
| Location<br>Select                                                    | ~                              |                               |                       | SVVIIVIIVIERS                                     |
| Location Select                                                       | ~                              |                               |                       |                                                   |
| Location<br>Select<br>Register to this Group   View Details           | ~                              |                               |                       | VOLUNTEERS                                        |
| Location<br>Select<br>Register to this Group   View Details<br>Select | ~<br>                          |                               |                       | VOLUNTEERS<br>COMMITTEE                           |
| Location<br>Select<br>Register to this Group   View Details<br>Select | ~                              |                               |                       | VOLUNTEERS<br>COMMITTEE                           |
| Location<br>Select<br>Register to this Group   View Details<br>Select | ~                              |                               |                       |                                                   |
| Location<br>Select<br>Register to this Group   View Details<br>Select | ~<br>~                         |                               |                       | VOLUNTEERS<br>COMMITTEE                           |
| Location<br>Select<br>Register to this Group   View Details<br>Select | →<br>JISTRATION                |                               |                       | VOLUNTEERS<br>COMMITTEE<br>WOLVERHAMPTON          |

## **NEW MEMBER DETAILS**

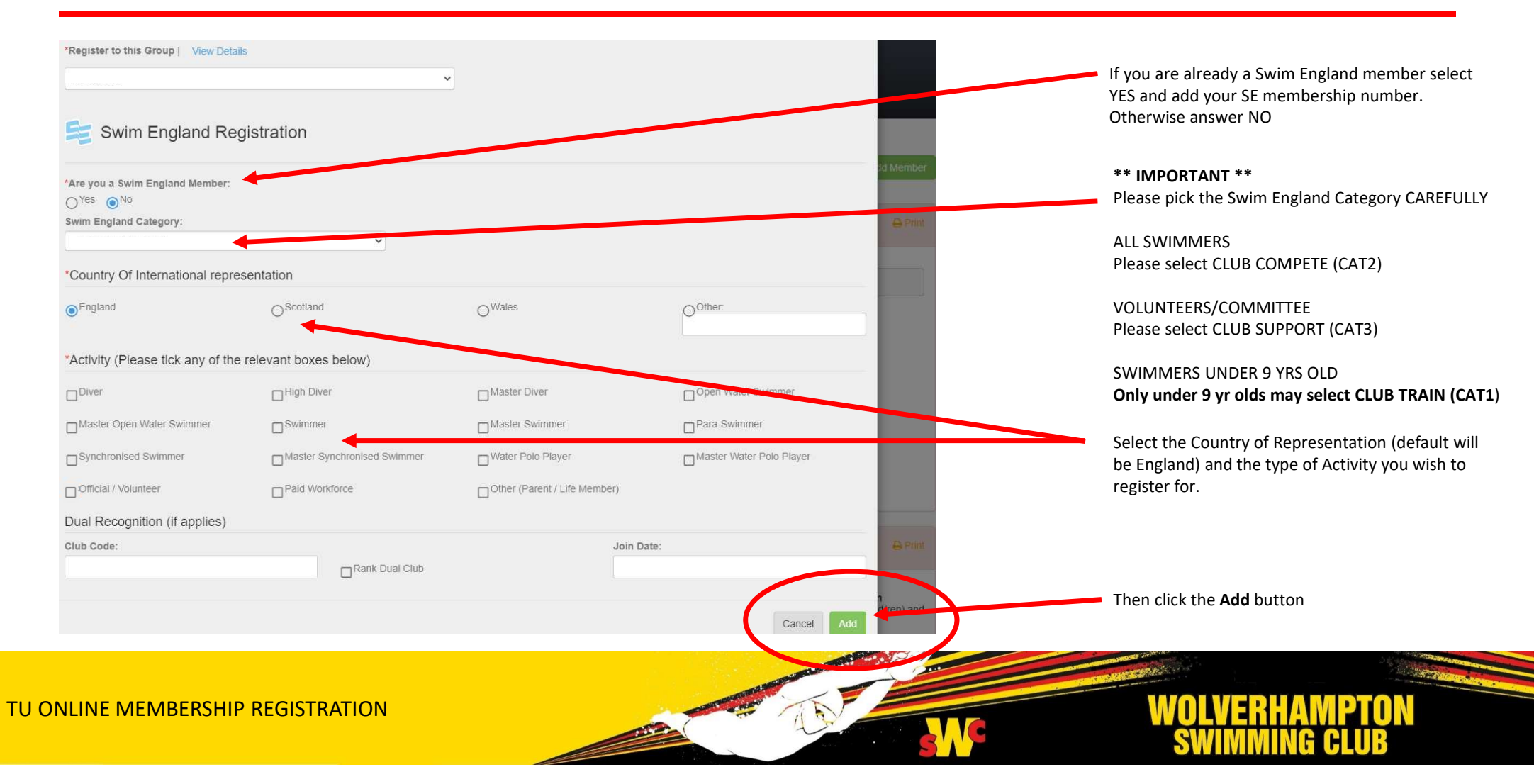

| In order to record images of a Club member we need the permission of that member or their parent/guardian.                                                                                                    |  |
|----------------------------------------------------------------------------------------------------|--|
| Wolverhampton Swimming Club have my permission to use my image data for the following:                                                                                                    |  |
| <ol> <li>in the club prospectus and other printed publications produced for promotional purposes.</li> <li>on displays &amp; notice boards etc.</li> <li>on the Club web site and official WSC social media.</li> <li>Video analysis.</li> <li>for general media.</li> </ol> |  |
| Images published will comply with Swim England guidelines.                                                                                                    |  |
| If you see anything you are unhappy with please notify a WSC committee member with your concerns.                                                                                                    |  |
| [Optional] I have read and agree to the above statement                                                                                                    |  |
|                                                                                                    |  |

Now we have to accept various policies, waivers and rules.

The Video/Media policy is Optional for all. However we would like to use your images on the website and for promotional purposes.

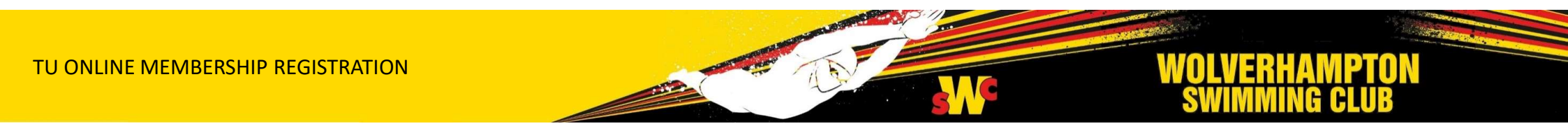

#### Medical Release Waiver

In a medical emergency affecting a child under 18, the Club will make every effort to contact a parent/guardian. It may be necessary for the Club to obtain emergency treatment for your child for which written consent is required.

I certify that I am the parent or legal guardian for my child(ren).

In the event of accident, injury or illness, I hereby give permission for any Coach, Teacher, Supervisor or other Team Official associated with **Wolverhampton Swimming Club** to obtain appropriate medical attention from a competent medical practitioner, when it would not be in my child(ren)'s interest, in a doctor's opinion, for there to be any delay in seeking my personal consent.

I will be responsible for any, and all costs associated with any necessary medical attention and/or treatment.

I hereby waive, release and forever discharge **Wolverhampton Swimming Club** and any associated supervisor, coach or other team administrator from all rights and claims for damages, injury, loss to person or property which may be sustained or occur during participation in **Wolverhampton Swimming Club** activities, whether or not damages or loss is due to negligence. I hereby acknowledge that my child(ren) is (are) physically fit and capable of participation in all Swim Team activities.

[Required] I have read and agree to the above statement

Acceptance of the following 4 sections are mandatory conditions of membership.

All have to be accepted - it is a requirement that the boxes are ticked to proceed.

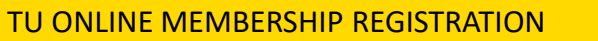

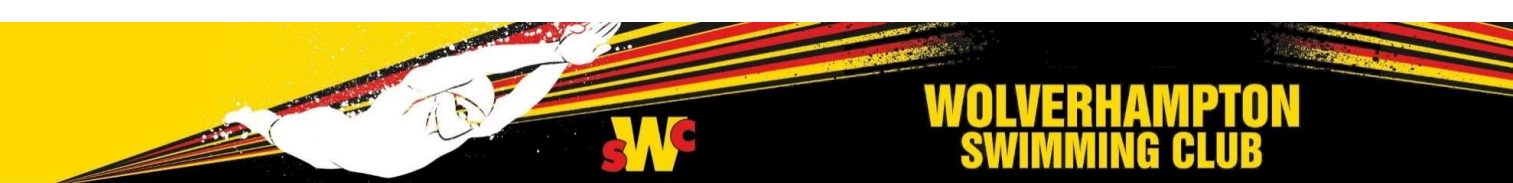

Print

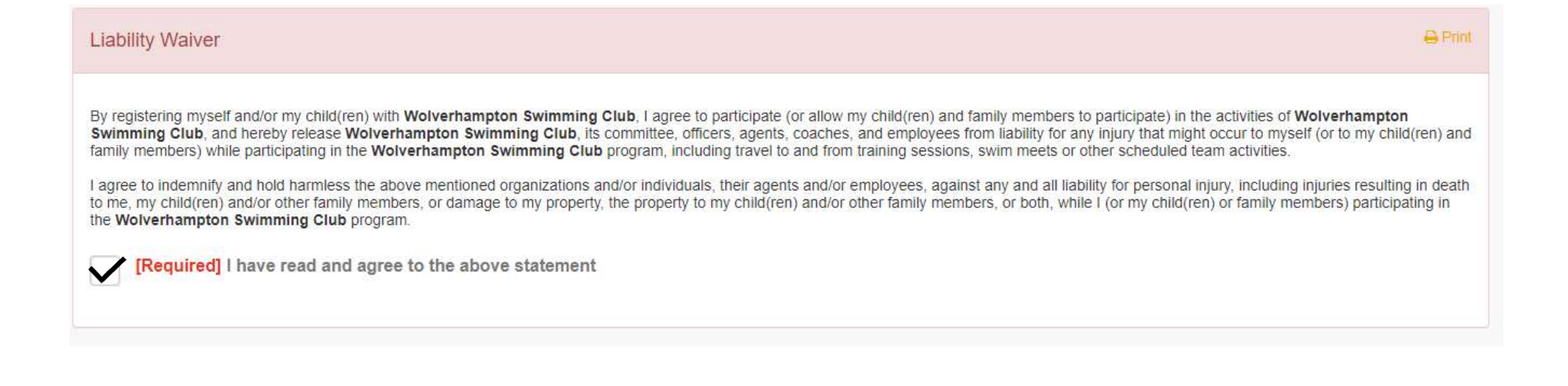

It is a requirement that this box is ticked to proceed.

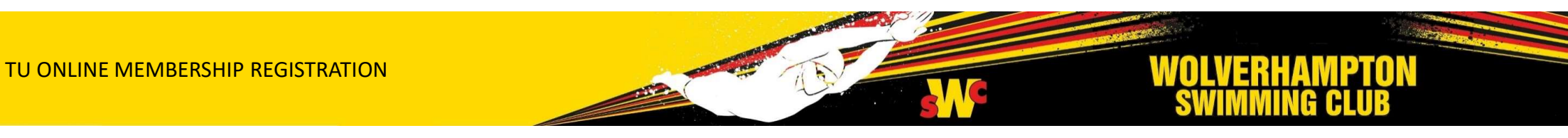

# WSC Club Rules I acknowledge receipt of the Codes of Conduct of Wolverhampton Swimming Club and confirm my understanding and acceptance that such Codes (as amended from time to time) shall govern my membership of the Club. This includes the new "Attendance and Expectations" criteria in the "Code of Conduct for Swimmers". I further acknowledge and accept the responsibilities of membership upon members as set out in these Codes. Some of our younger swimmers may need to have the Codes carefully explained to them by a parent or carer where appropriate. I fequired] I have read and agree to the above statement

It is a requirement that the box is ticked to proceed.

A copy of the consolidated Codes of Conduct was attached to the renewal email, but the Codes can also be downloaded from the website in the Membership section.

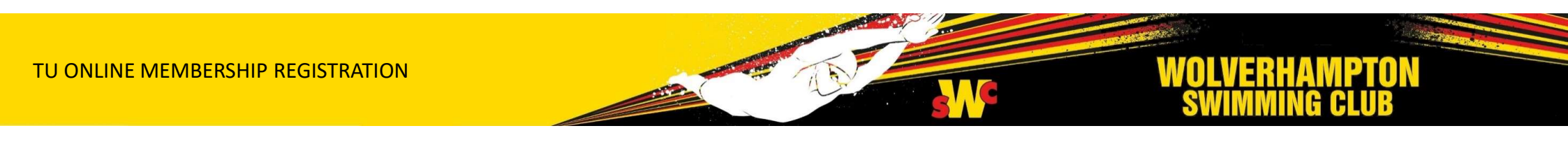

#### WSC Glass Policy

Wolverhampton Swimming Club has a zero tolerance policy regarding glass containers, and any other item that contains glass in any form, being brought into any building that we use for training sessions. This means all swimmers, coaches, parents, etc. must not bring any glass item to sessions and anyone found contravening this rule may be subject to disciplinary action or even expulsion from the club.

The above also applies on poolside with other breakable materials such as ceramics, hard plastics, etc.

[Required] I have read and agree to the above statement

Go Back

It is a requirement that the box is ticked to proceed.

Click Continue once all Policies, Waivers and Rules have been accepted

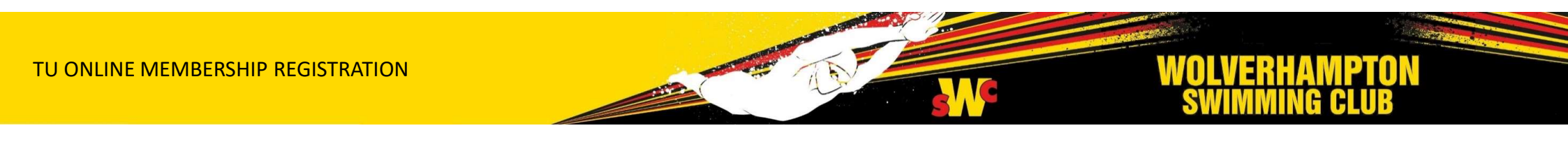

Print

#### **CONFIRMING DETAILS**

#### 2021 Membership Renewals

| Account Info                                                                                    |                                                                         |                                                                              |                       |                                    |           |                                                                                              |
|-------------------------------------------------------------------------------------------------|-------------------------------------------------------------------------|------------------------------------------------------------------------------|-----------------------|------------------------------------|-----------|----------------------------------------------------------------------------------------------|
| Testey McTest<br>52 Festival Road<br>London, Londonshire EC1 2CE<br>018118055                   |                                                                         | Emergency Contact<br>Mister McTest                                           |                       |                                    | 018118055 |                                                                                              |
|                                                                                                 |                                                                         |                                                                              |                       |                                    |           | Edit Account Info                                                                            |
|                                                                                                 |                                                                         |                                                                              |                       |                                    |           | Edit Account into                                                                            |
| egistration Fees Add/Ed                                                                         | it Members<br>Group                                                     | Date of Birth                                                                | Age                   | Gender                             | Fees      |                                                                                              |
| egistration Fees Add/Ed<br>hlete to be registered<br>sughter MCTEST                             | it Members<br>Group<br>Swimmers / Full                                  | Date of Birth<br>24/12/2000                                                  | Age<br>21             | Gender<br>Female                   | Fees      | Reg: £45.00<br>ASA Category 2: £35.75                                                        |
| egistration Fees Add/Ed<br>alete to be registered<br>ughter MCTEST<br>ssus MCTEST               | it Members<br>Group<br>Swimmers / Full<br>Volunteers / Associate        | Date of Birth<br>24/12/2000<br>24/12/1990                                    | Age<br>21<br>31       | Gender<br>Female<br>Female         | Fees      | Reg: £45.00<br>ASA Category 2: £35.75<br>Reg: £0.00                                          |
| egistration Fees Add/Ed<br>alete to be registered<br>ughter MCTEST<br>ssus MCTEST<br>nof MCTEST | it Members Group Swimmers / Full Volunteers / Associate Swimmers / Full | Date of Birth           24/12/2000           24/12/1990           24/12/2010 | Age<br>21<br>31<br>11 | Gender<br>Female<br>Female<br>Male | Fees      | Reg: £45.00<br>ASA Category 2: £35.75<br>Reg: £0.00<br>Reg: £45.00<br>ASA Category 2: £35.75 |

Next we see confirmation of the new members and the registration fees chargeable

Any multi swimmer discounts will be confirmed here

TU ONLINE MEMBERSHIP REGISTRATION

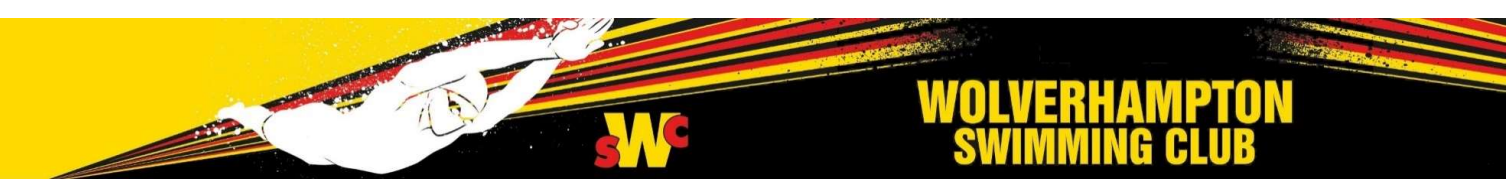

## **CONFIRMING DETAILS**

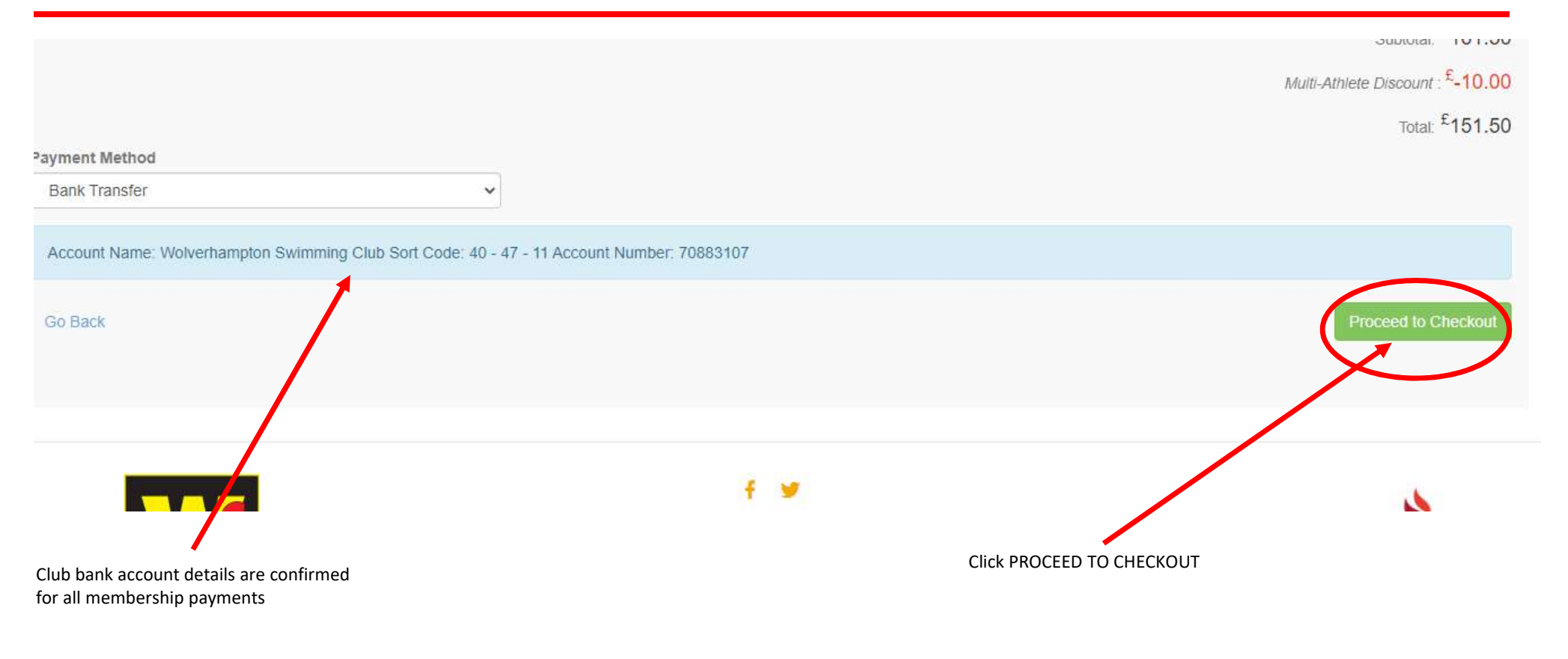

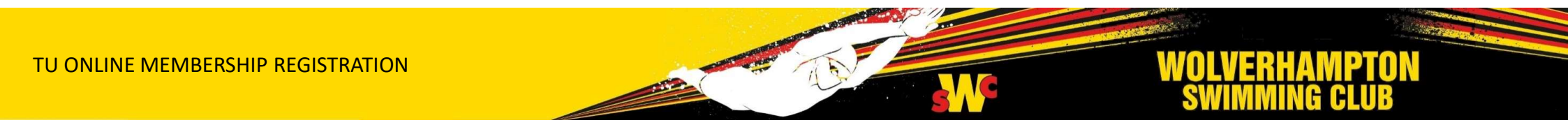

#### **SUBMIT REGISTRATION**

ΤU

| Registration Total:<br>§151.50    |                                                   |                |       |                                                                                  |
|-----------------------------------|---------------------------------------------------|----------------|-------|----------------------------------------------------------------------------------|
| Hereit Registration Redit Ca      | art                                               |                |       |                                                                                  |
| Billing Details                   |                                                   |                |       |                                                                                  |
| -mail Address                     | First Name                                        | Last Name      | Phone | Almost there!                                                                    |
| Street Address One                |                                                   |                |       | Final confirmation of the billing account details and the amount due to be paid. |
| Street Address Two                |                                                   |                |       |                                                                                  |
| ity                               | County                                            | Post Code      |       |                                                                                  |
| Payment Information               | i                                                 |                |       | Click SUBMIT REGISTRATION to complete                                            |
| Your team registration fee is £15 | 1.50. Please pay by the custom payment method:    |                |       | the process                                                                      |
| Account Name: Wolverhampton       | Swimming Club Sort Code: 40 - 47 - 11 Account Nur | nber: 70883107 |       | $\prec$                                                                          |
| Go Back                           |                                                   |                | Subm  | il Registration                                                                  |
|                                   |                                                   |                |       |                                                                                  |
|                                   |                                                   |                |       | WOLVEDUANDTON                                                                    |

#### **PROCESS COMPLETE**

#### 2021 Membership Renewals

#### Success!

Registration Fees £151.50 Total of 4 member(s) registered.

#### Print-friendly Receipt

Your registration has been successfully processed. Thank you!

A receipt of the charges has been emailed to

If you are registering as a new Member, once your registration is approved by our team, you will receive a separately emailed Sign In instructions granting you access to your private online Account.

As a registered member of Wolverhampton Swimming Club, signing into your private account delivers you access to job sign-ups, entering swim meets and training camps, private time tracking participation and much more.

Welcome to our Club!

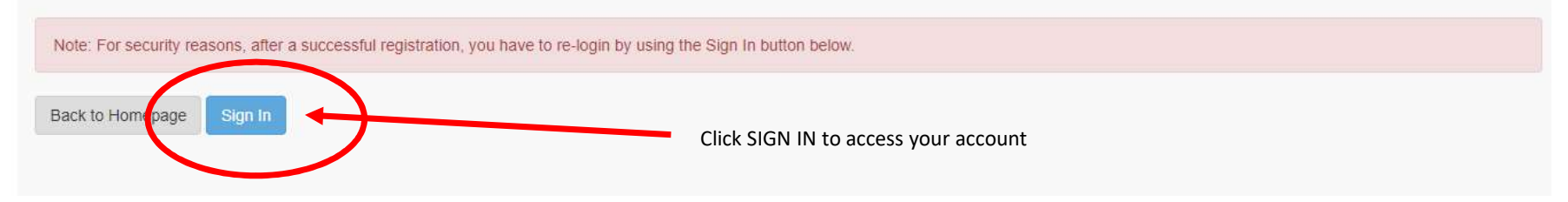

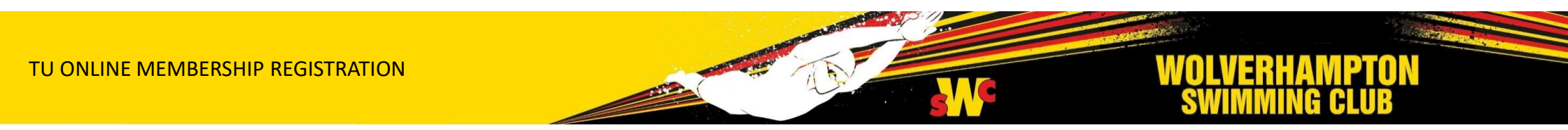

#### **EMAIL CONFIRMATION**

#### Wolverhampton Swimming Club: 2021 Membership Renewals

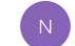

notifications+wdwsc@teamunify.com To

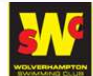

Wolverhampton Swimming Club

5

| Account Info                                                          |                                                         | Billing De                                     | tail                                           |
|-----------------------------------------------------------------------|---------------------------------------------------------|------------------------------------------------|------------------------------------------------|
| Testey McTest<br>52 Festival Road<br>London, Londonshire<br>018118055 | EC1 2CE                                                 | Testey M<br>52 Festiv<br>London, L<br>01811805 | cTest<br>al Road<br>Londonshire EC1 2CE<br>55  |
| Athlete(s) registered<br>Payment Method: Cu<br>nvoice: REG-WDWS0      | on 28/12/2020<br>stom Payment<br>C.35331.1311514.902107 |                                                |                                                |
| Athlete                                                               | Group                                                   | Status                                         | Fee                                            |
| MCTEST, Daughter                                                      | Swimmers / Full                                         | [Not Paid]                                     | Swim England Category 2: £35.75<br>Reg: £45.00 |
| MCTEST, Missus                                                        | Volunteers / Associate                                  | [Not Paid]                                     | £0.00                                          |
| MCTEST, Sonof                                                         | Swimmers / Full                                         | [Not Paid]                                     | Swim England Category 2: £35.75<br>Reg: £45.00 |
| MCTEST, Testey                                                        | Committee / Full                                        | [Not Paid]                                     | £0.00                                          |
|                                                                       |                                                         |                                                | Subtotal £161.50                               |
|                                                                       |                                                         |                                                | Der Family Charge £0.00                        |
|                                                                       |                                                         |                                                | Multi Athlata Discount £10.00                  |
|                                                                       |                                                         |                                                | Total Daid C0.00                               |
|                                                                       |                                                         |                                                | Polance Owerd 6454 50                          |
|                                                                       |                                                         |                                                | D 21 21 C A 1 1 M A 1 4 1 5 1 5 1              |

Shortly after submitting your registration, you will receive an email receipt confirming the details and the amount payable.

PLEASE NOTE that payment must be received ASAP after receiving this email to avoid any issues with the Club processing your membership.

You will be able to see any payments and the membership charges on your account soon.

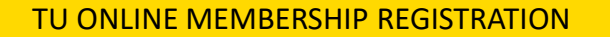

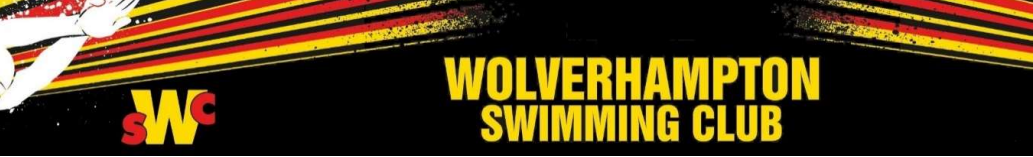

# **NEXT STEPS**

- WSC Club admin will check and approve your registration once membership fees have been received
- Payment via bank transfer is preferred. Credit/Debit card options are available
- Member details will be added to the Swim England OMS database
- A Swim England membership number will be generated within a few days
- Congratulations! You are now a fully fledged member of WSC
- Problems with the registration process..?
  - Please contact membership@wolverhamptonsc.co.uk

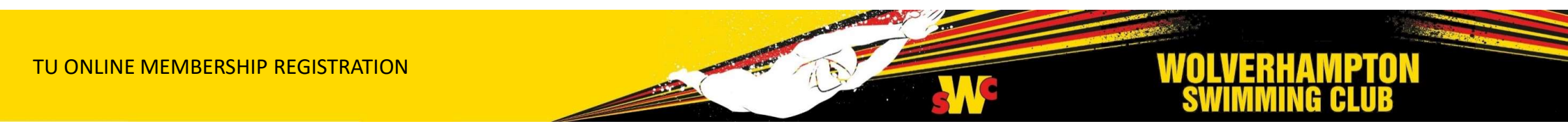